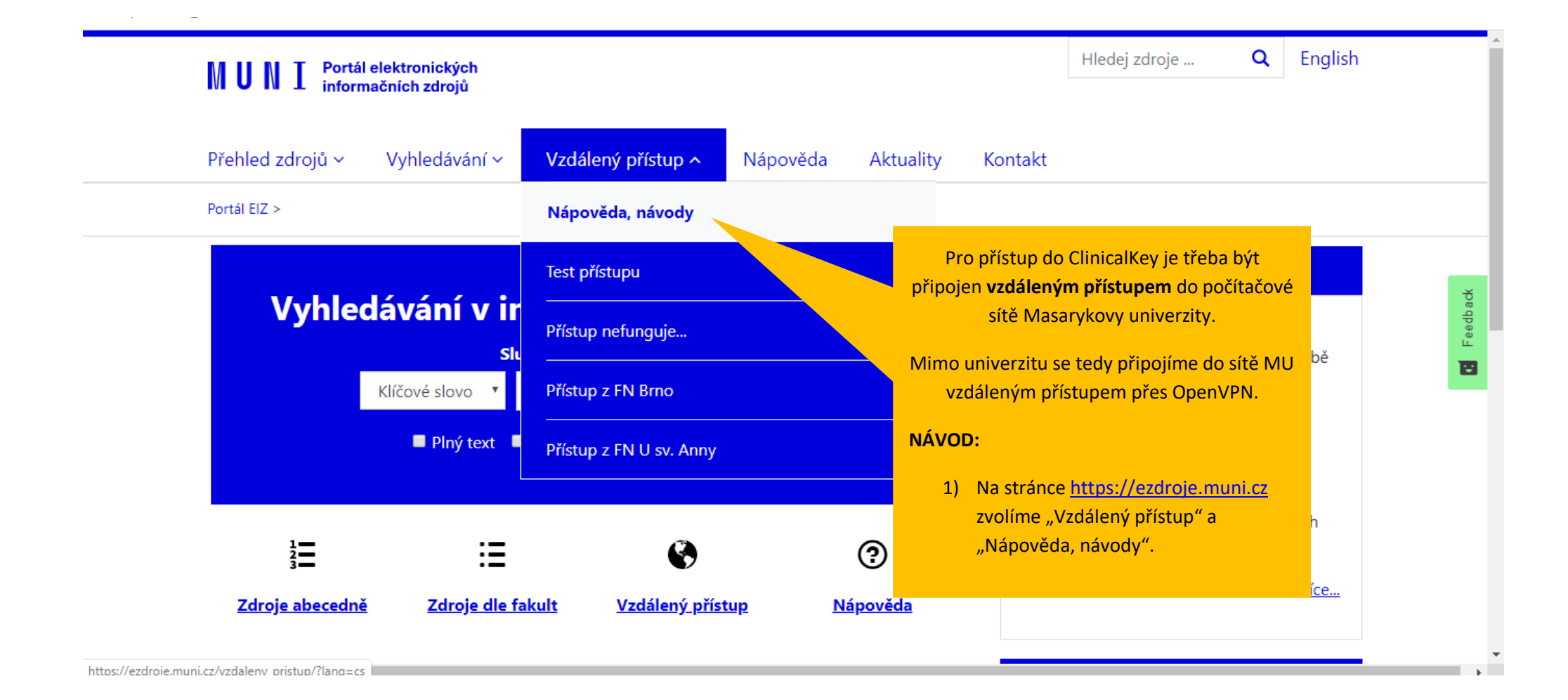

| VPN                                                                                                    | ЕДргоху                                                                                                    | Shibboleth                                                                                                    | zpristupnuji je jen z pocitacu<br>přímo na fakultách – k takovým<br>zdrojům je putné využít                                    |          |
|----------------------------------------------------------------------------------------------------|----------------------------------------------------------------------------------------------------|----------------------------------------------------------------------------------------------------|----------------------------------------------------------------------------------------------------|----------|
| Využívání VPN vyžaduje<br>jednorázovou instalaci<br>speciální aplikace. Po jejím<br>spuštění a přihlášení lze se<br>zdroji pracovat stejně, jako by<br>počítač byl v počítačové síti<br>univerzity. Vhodné pro<br>souvislejší práci se zdroji. | Připojení prostřednictvím<br>speciálního EZproxy odkazu.<br>Tento odkaz generuje<br>automaticky Portál EIZ pokud<br>přistupujete z<br>mimouniverzitní sítě. Vhodné<br>pro kratší a jednorázové<br>přístupy ke zdrojům. | Připojení přímo ke zdroji<br>přímo na webu daného<br>zdroje s užitím univerzitních<br>přihlašovacích údajů (tzv.<br><i>Institutional Login</i> ). Pokud<br>Shibboleth zdroj podporuje,<br>pak Portál EIZ odkaz na toto<br>přihlášení nabízí automaticky. | speciální <u>VPN pro fakulty</u> .<br>Bližší informace k těmto<br>specializovaným zdrojům podá<br>příslušná fakultní knihovna. | Feedback |
| <ul> <li>součástí sítě MU</li> <li>nutnost instalace<br/>speciální aplikace<br/>(vyžaduje<br/>administrátorská<br/>oprávnění)</li> </ul>                                                                                                    | 2) V sekci VPN klikneme na odkaz "Více"<br>a podle návodu nainstalujeme a<br>spustíme aplikaci OpenVPN.<br>Více                                                                                                    |                                                                                                    |                                                                                                    |          |

Ŧ

### ClinicalKey<sup>®</sup> Student ⑦ Get Support ✓ Welcome! We recognize your network - Masaryk University ☑ Log in using your ClinicalKey, ScienceDirect, Scopus, or other Elsevier credentials. Log In More Options \* All fields required Redeem a Registration ID New user? Register here Log in via OpenAthens Email Address \* Log in via your institution Pro přístup do ClinicalKey otevřeme stránku https://www.clinicalkey.com/student Password \* a pro vytvoření účtu zvolíme odkaz "Register here". Forgot email and password? Remember me

# ClinicalKey<sup>®</sup> Student

| Last Name *                                                                                                    |
|----------------------------------------------------------------------------------------------------|
| Email Address *                                                                                                    |
| Password (5 character minimum) *       Vyplníme registrační formulář a         potvrdíme registraci tlačítkem REGISTER. |
| Show Password                                                                                                    |
| By continuing you agree to Elsevier Terms & Conditions, Privacy Policy, and Cookies statement.                          |
| Register                                                                                                    |

\*

⑦ Get Support

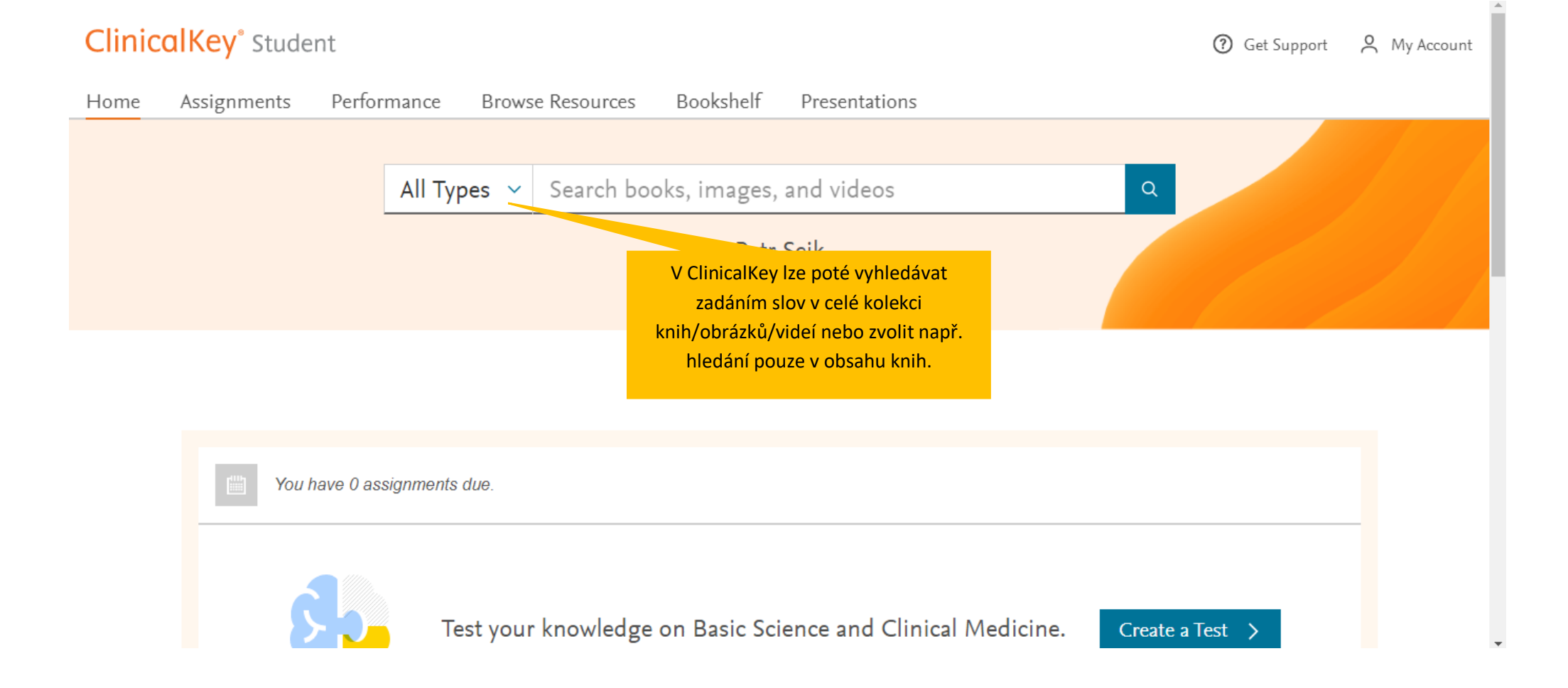

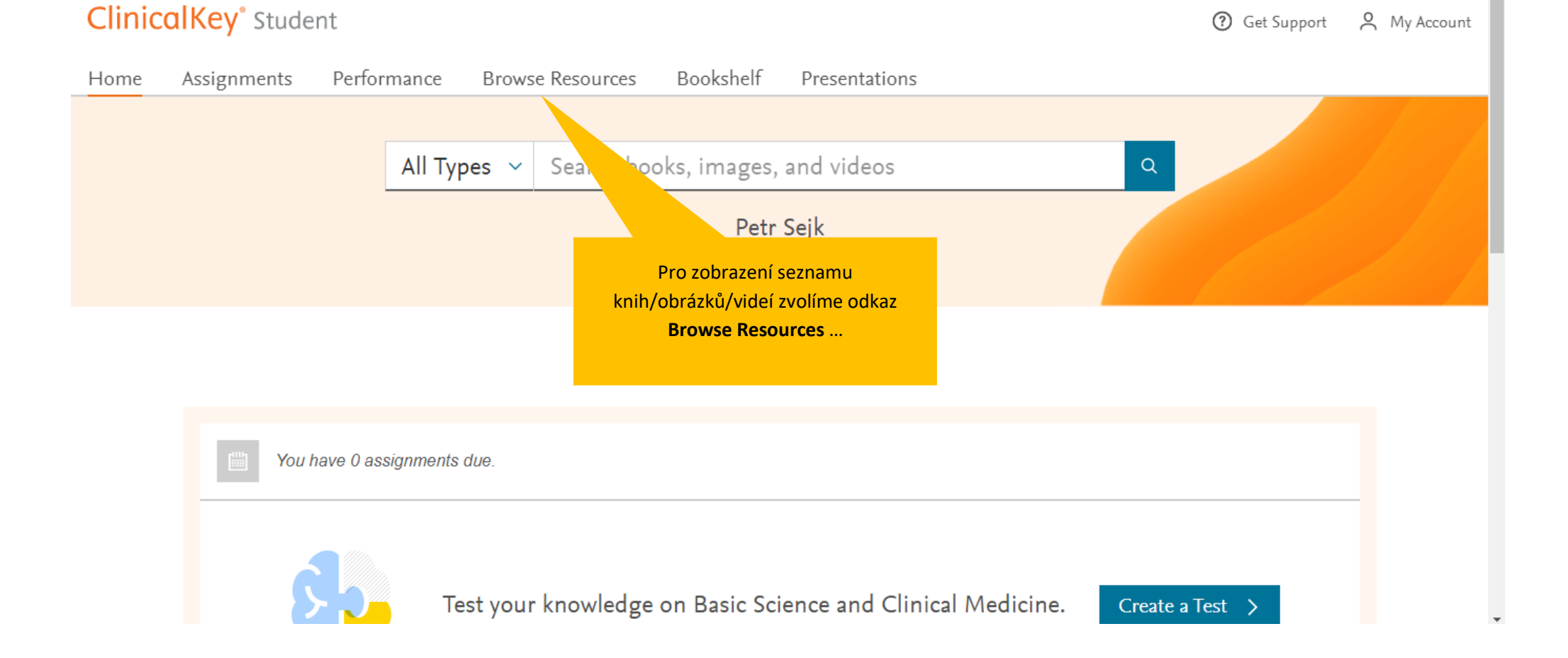

#### Assignments Performance Browse Resources Bookshelf Presentations Home Browse Resources Books Images Videos Filter Results: ... kde zvolíme konkrétní obor... Specialties Allergy and Immunology 2 250 Cases in Clinical Medicine Anatomy 40 ... a otevřeme konkrétní Anesthesia 2 knihu/obrázek/video. Biochemistry 6 Cardiovascular 8 Abrahams' and McMinn's Clinical Atlas of Human Anatomy Cell Biology/Molecular Biology 1 Chemistry/Clinical Chemistry $\sim$ Clinical Diagnostics/Diagnosis 1 P Q

ClinicalKey<sup>®</sup> Student

A My Account

⑦ Get Support

## ClinicalKey<sup>®</sup> Student

# ✓ Welcome! We recognize your network - Masaryk University $\widehat{\mathbf{W}}$ Log in using your ClinicalKey, ScienceDirect, Scopus, or other Elsevier credentials. Log In Při další návštěvě se připojíme do sítě MU \* All fields vzdáleným přístupem přes OpenVPN a na New user? Register here stránce https://www.clinicalkey.com/student se přihlásíme do vytvořeného účtu. Email Address \* Password \* Forgot email and password? Remember me

⑦ Get Support